# Overview CCC ONE<sup>®</sup> Predictive Solutions Method of Inspection (P-MOI) is a service integrated with the CCC ONE<sup>®</sup> Portal that uses the CCC Smart<sup>™</sup> Claims service to analyze a) information captured at FNOL along with b) a vehicle image uploaded by an Appraiser/Adjuster to generate a recommendation for how to first inspect a vehicle.

After uploading the vehicle image, the Appraiser/Adjuster reviews the system's highly accurate recommendation to determine the best method of inspection. This predictive model is based on industry repair cost estimate data, customer rules, and key vehicle damage data.

|   | P-MOI Standalone       |   | P-MOI with TvR                       |
|---|------------------------|---|--------------------------------------|
| 1 | Estimates the repair   | 1 | Determines total loss using photo    |
|   | cost                   |   | of the vehicle                       |
| 2 | Fetches salvage value  | 2 | Estimates the repair cost (optional) |
| 3 | Fetches regional value | 3 | Fetches salvage value (optional)     |
| 4 | Computes total loss    | 4 | Fetches regional value (optional)    |
|   | ratio                  |   |                                      |
| 5 | Applies Carrier's      | 5 | Computes total loss ratio (optional) |
|   | business rules         |   |                                      |
| 6 | Determines the         | 6 | Applies Carrier's business rules     |
|   | recommendation         |   |                                      |
|   |                        | 7 | Determines the recommendation        |

The submitted vehicle damage photo and MOI recommendation are stored in the Claim Folder's History and are also accessible in the Virtual Inspection platform's Summary Details section.

This job aid explains how to upload a vehicle photo to the P-MOI service and retrieve the MOI recommendation via both the **Assignment Entry** page and **FNOL – Method of Inspection**.

Continued on next page

## CCC ONE<sup>®</sup> Predictive Solutions Method of Inspection (P-MOI),

Continued

| Uploading a                                                                                      | Follow | these steps to upload a vehicle damage photo.              |                                             |                                   |  |
|--------------------------------------------------------------------------------------------------|--------|------------------------------------------------------------|---------------------------------------------|-----------------------------------|--|
| Venicie                                                                                          | Step   | Step Action                                                |                                             |                                   |  |
| Damage<br>Photo -                                                                                | 1      | Click the Create/Modify                                    |                                             | Claim Management                  |  |
| Assignment                                                                                       |        | Assignment link under the Claim                            |                                             | Create/Modify Assignment          |  |
| Fntrv                                                                                            |        | Management section in the left                             |                                             | Customize Assignment Entry        |  |
|                                                                                                  |        | side panel of the CCC ONE                                  |                                             | Search for Appraiser              |  |
|                                                                                                  |        | Portal's homepage. The                                     |                                             | Search for Repairs to Manage      |  |
|                                                                                                  |        | Assignment Entry page op                                   | ens.                                        | Open Shop Facility Search         |  |
|                                                                                                  | 2      | Enter the appropriate                                      |                                             | ATION<br>ES INC. Assignment Entry |  |
|                                                                                                  |        | Claim Reference ID and                                     |                                             |                                   |  |
|                                                                                                  |        | click the                                                  | Create / Modify Assignment - Enter Key Data |                                   |  |
|                                                                                                  |        | Create/Modify                                              | Insurance Company *                         | IRANCE COMPANY                    |  |
|                                                                                                  |        | Assignment button.                                         | Claim Reference ID *                        |                                   |  |
|                                                                                                  |        |                                                            | demo012221-01                               | Create/Modify Assignment          |  |
|                                                                                                  | 3      | If the Select JPG button/se                                | ection is no                                | ot visible by Quick Links         |  |
|                                                                                                  |        | default, click the <b>Full Entry</b> link in the left side |                                             |                                   |  |
|                                                                                                  |        | panel.                                                     |                                             | Bottom of Page                    |  |
| 4 Enter the appropriate information in ea<br>Assignment Entry form. Required fields<br>asterisk. |        | each section of the                                        |                                             |                                   |  |
|                                                                                                  |        | lds are identified by an                                   |                                             |                                   |  |

Continued on next page

## CCC ONE<sup>®</sup> Predictive Solutions Method of Inspection (P-MOI),

Continued

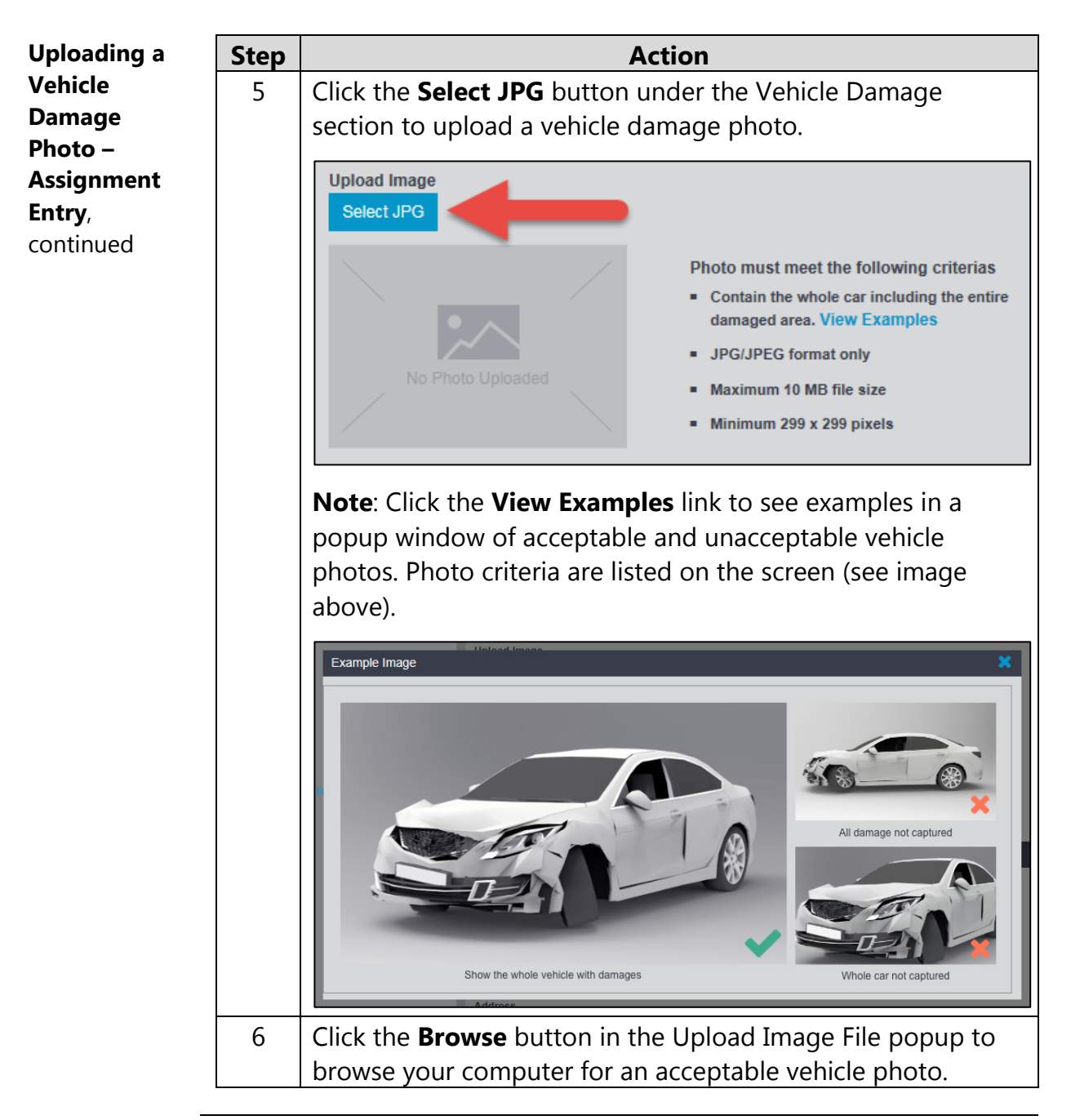

*Continued on next page* 

## 

#### CCC ONE® Predictive Solutions Method of Inspection (P-MOI),

Continued

| Uploading a | Step | Action                                                                          |
|-------------|------|---------------------------------------------------------------------------------|
| Vehicle     | 7    | Once you've selected an acceptable photo, click the <b>Upload</b>               |
| Damage      |      | button.                                                                         |
| Photo –     |      |                                                                                 |
| Assignment  |      | Upload Image File                                                               |
| Entry,      |      | File Upload: C:\Users\rfelten\Desktop\Projects\Getty Images\Getty Browse Upload |
| continued   |      |                                                                                 |
|             |      |                                                                                 |

Retrieving Suggested MOI – Assignment Entry

To retrieve the MOI recommendation, click the **Get MOI Recommendations** button under the Appraiser section on the Assignment Entry page.

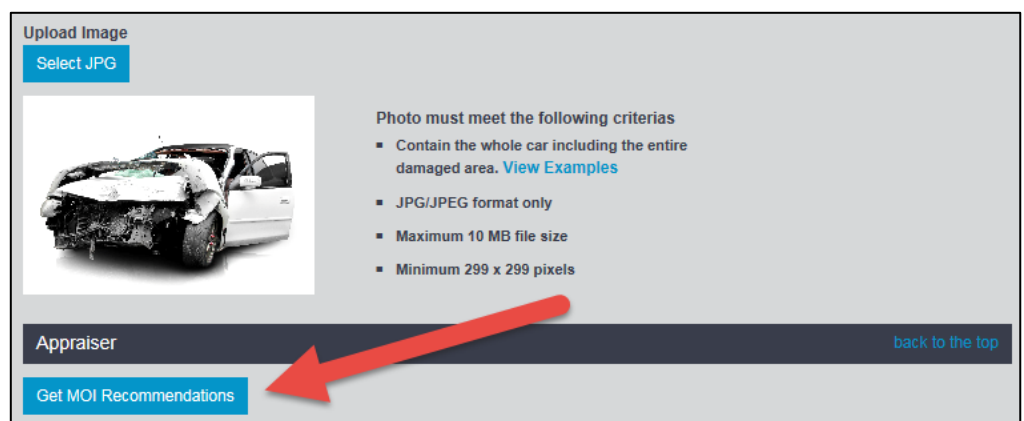

**Note**: All required fields must be completed before a recommendation will be returned.

The recommendation displays in the **Suggestion** column:

| Appraiser    |                      |                     |
|--------------|----------------------|---------------------|
| Get MOI Reco | ommendations         |                     |
| Priority     | Suggestion           | Total Loss Category |
| 1            | Send to Salvage yard | Obvious Total Loss  |

Continued on next page

©2017. CCC Information Services Inc. All rights reserved. CCC®, CCC ONE® Predictive Solutions Method of Inspection, and CCC Smart<sup>™</sup> Claims are trademarks of CCC Information Services Inc.

### CCC ONE<sup>®</sup> Predictive Solutions Method of Inspection (P-MOI),

Continued

| Uploading a | A P-MOI | A P-MOI recommendation can also be retrieved during FNOL.       |                                         |  |  |  |  |
|-------------|---------|-----------------------------------------------------------------|-----------------------------------------|--|--|--|--|
| Damage      | Step    | Action                                                          |                                         |  |  |  |  |
| Photo –     | 1       | Click the <b>FNOL – Method of</b>                               | Predictive Solutions                    |  |  |  |  |
| FNOL        |         | <b>Inspection</b> link under the                                | FNOL - Method Of Inspection             |  |  |  |  |
|             |         | Predictive Solutions section in                                 |                                         |  |  |  |  |
|             |         | homepage The Get MOI Recomm                                     | endations page opens                    |  |  |  |  |
|             | 2       | Enter the required information und                              | der the <b>Claim</b> , <b>Vehicle</b> , |  |  |  |  |
|             |         | and Vehicle Damage sections. Re                                 | quired fields are marked                |  |  |  |  |
|             |         | with an asterisk. The photo upload option appears under         |                                         |  |  |  |  |
|             |         | the Vehicle section; upload the photo provided by the           |                                         |  |  |  |  |
|             |         | consumer.                                                       |                                         |  |  |  |  |
|             |         | Note: You must either enter a valid VIN or click the Enter      |                                         |  |  |  |  |
|             |         | Vehicle button under the Vehicle section and enter the          |                                         |  |  |  |  |
|             |         | vehicle's year, make, and model.                                |                                         |  |  |  |  |
|             | 3       | Click the <b>Get Recommendations</b> button toward the          |                                         |  |  |  |  |
|             |         | bottom of the page.                                             |                                         |  |  |  |  |
|             |         | Vehicle Damage                                                  |                                         |  |  |  |  |
|             |         | * Primary Impact Area 1. Right Front                            | ▶ 12                                    |  |  |  |  |
|             |         | Secondary Impact Area                                           |                                         |  |  |  |  |
|             |         | Severity V                                                      |                                         |  |  |  |  |
|             |         | * Driveable (•) Yes (•) No<br>* Airbags Deployed (•) Yes (•) No | 9                                       |  |  |  |  |
|             |         |                                                                 | 8 4                                     |  |  |  |  |
|             |         |                                                                 | 7 6 5                                   |  |  |  |  |
|             |         | Get Recommendations Go to Top Reset                             |                                         |  |  |  |  |
|             |         | The recommendations appear in the Suggestion column:            |                                         |  |  |  |  |
|             |         |                                                                 |                                         |  |  |  |  |
|             |         | Get Recommendations Go to Top Reset                             | Tatal Lass Catalas                      |  |  |  |  |
|             |         | 1 Send to DRP                                                   | Repair                                  |  |  |  |  |
|             |         | 2     Send to Drive in       3     Send to Open Shop            | Repair<br>Repair                        |  |  |  |  |
|             |         |                                                                 |                                         |  |  |  |  |

©2017. CCC Information Services Inc. All rights reserved. CCC®, CCC ONE® Predictive Solutions Method of Inspection, and CCC Smart<sup>™</sup> Claims are trademarks of CCC Information Services Inc.

CCC